# Adding Interactivity to your Zoom Session

Eric Fredericksen, EdD

Associate Vice President for Online Learning Associate Professor in Educational Leadership

Lisa Brown, EdD

Assistant Director University IT & URMC Institute for Innovative Education

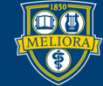

# Learning Objectives Participants will be able to...

- Use the following for Student Interaction
  - Chat and Reactions
  - Annotation and/or Whiteboard
  - Breakout Rooms
  - Polling
  - Padlet

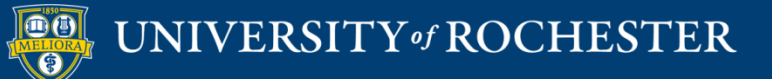

In-class interactivity

#### **USING CHAT**

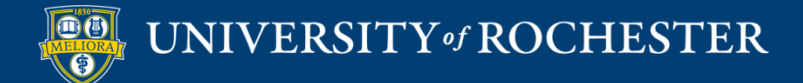

#### Managing Chat

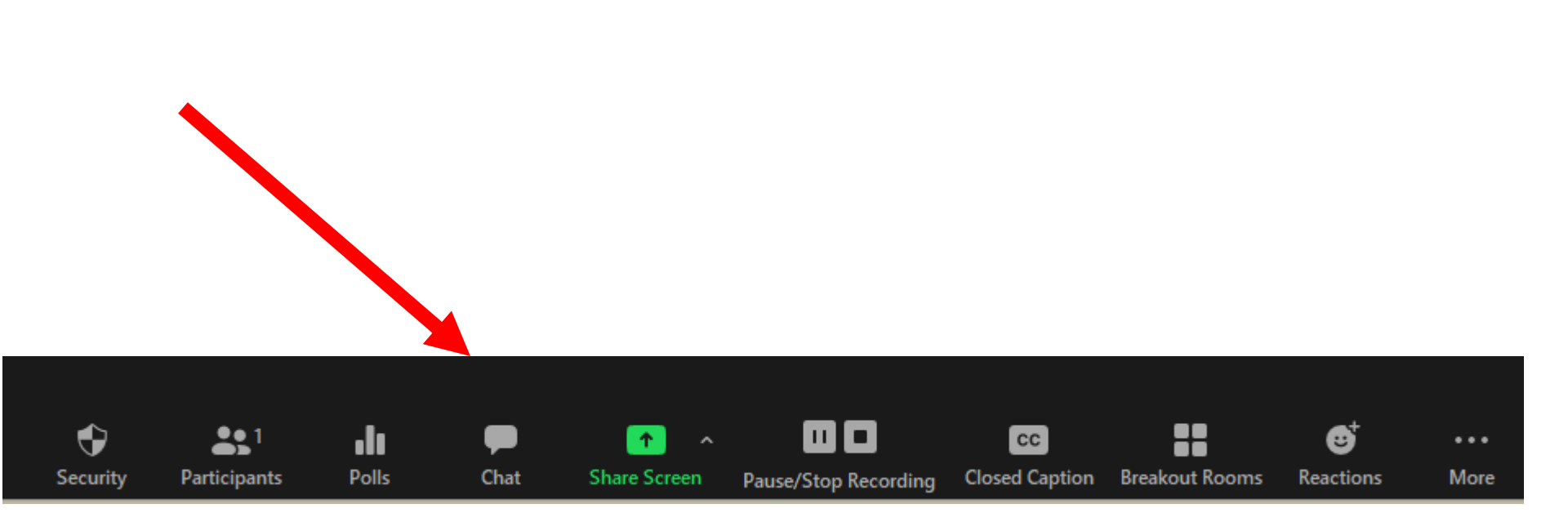

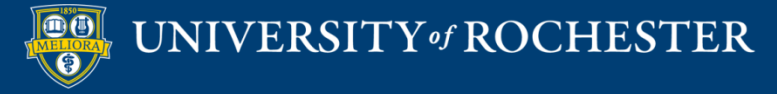

# Chat Options

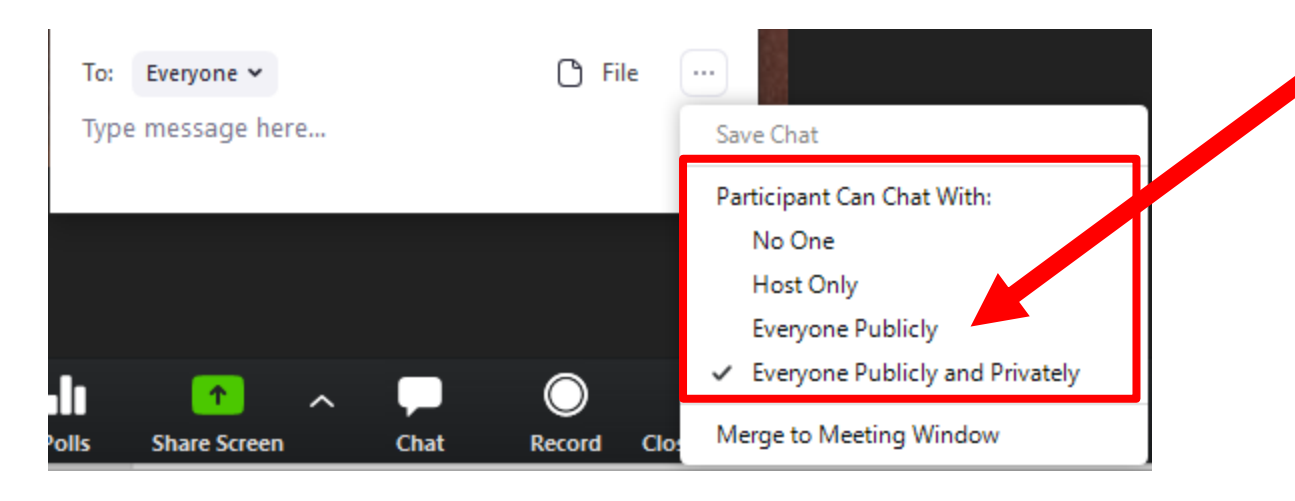

Allow students to see the public chat

Turn off private messaging if you like

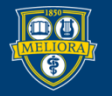

### Managing Chat

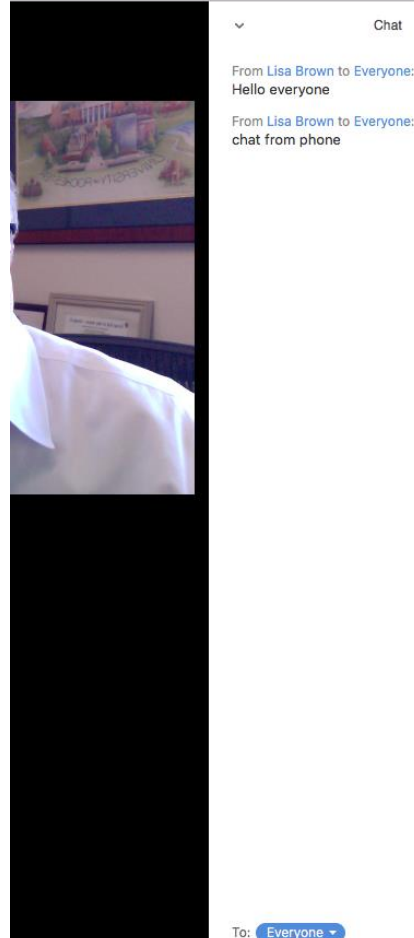

Chat

~

From Lisa Brown to Everyone: chat from phone

ype message here...

UNIVERSITY of ROCHESTER

Hello evervone

Encourage students to ask and answer questions here

In a large course, have a second person to moderate (Teaching Assistant)

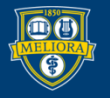

More ~

In-class interactivity

#### **FEEDBACK AND REACTIONS**

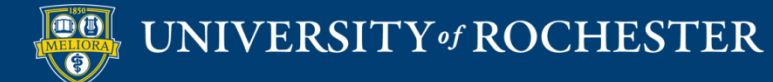

#### Non-Verbal Feedback

#### Nonverbal feedback

Participants in a meeting can provide nonverbal feedback and express opinions by clicking on icons in the Participants panel.  $\overline{(r)}$ 

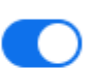

#### https://rochester.zoom.us

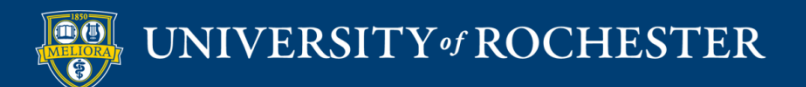

#### Reactions

#### Encourage Students to use Reactions throughout your lecture

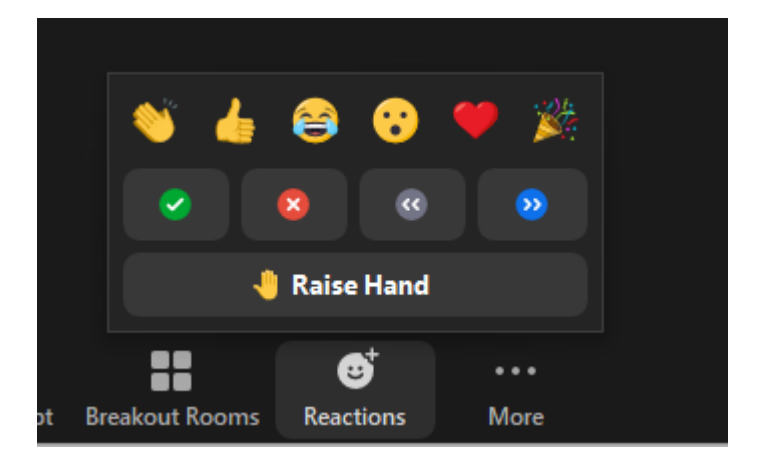

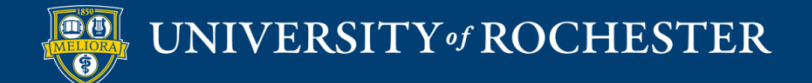

In-class interactivity

#### **USE ANNOTATION**

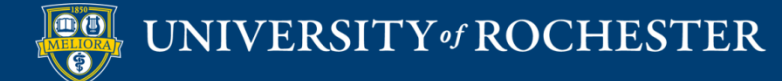

#### Annotation Tools

|       |          |           |         | 11        | 1          |        | •      |      |      |       |      |   |
|-------|----------|-----------|---------|-----------|------------|--------|--------|------|------|-------|------|---|
|       |          | New Share | e Pa    | use Share | Annotate   | Мо     | re     |      |      |       |      |   |
|       | ٠.       | You a     | e scree | n sharing | • 👲        | Stop   | Share  |      |      |       |      |   |
|       |          |           |         |           |            |        |        |      |      |       |      |   |
| ×     | <b>.</b> | Т         |         | ~         | - <b>*</b> | . ♦    |        | Ð    | C    | ŵ     | ৶    | × |
| Mouse | Select   | Text      | Draw    | Stamp     | Spotlight  | Eraser | Format | Undo | Redo | Clear | Save |   |
|       |          |           |         |           |            |        |        |      |      |       |      |   |
|       |          |           |         |           |            |        |        |      |      |       |      |   |

Design an activity where students collectively draw or write on the whiteboard or on your slides

Can type Text or use Draw

. .

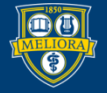

### Annotation Tools – Student View

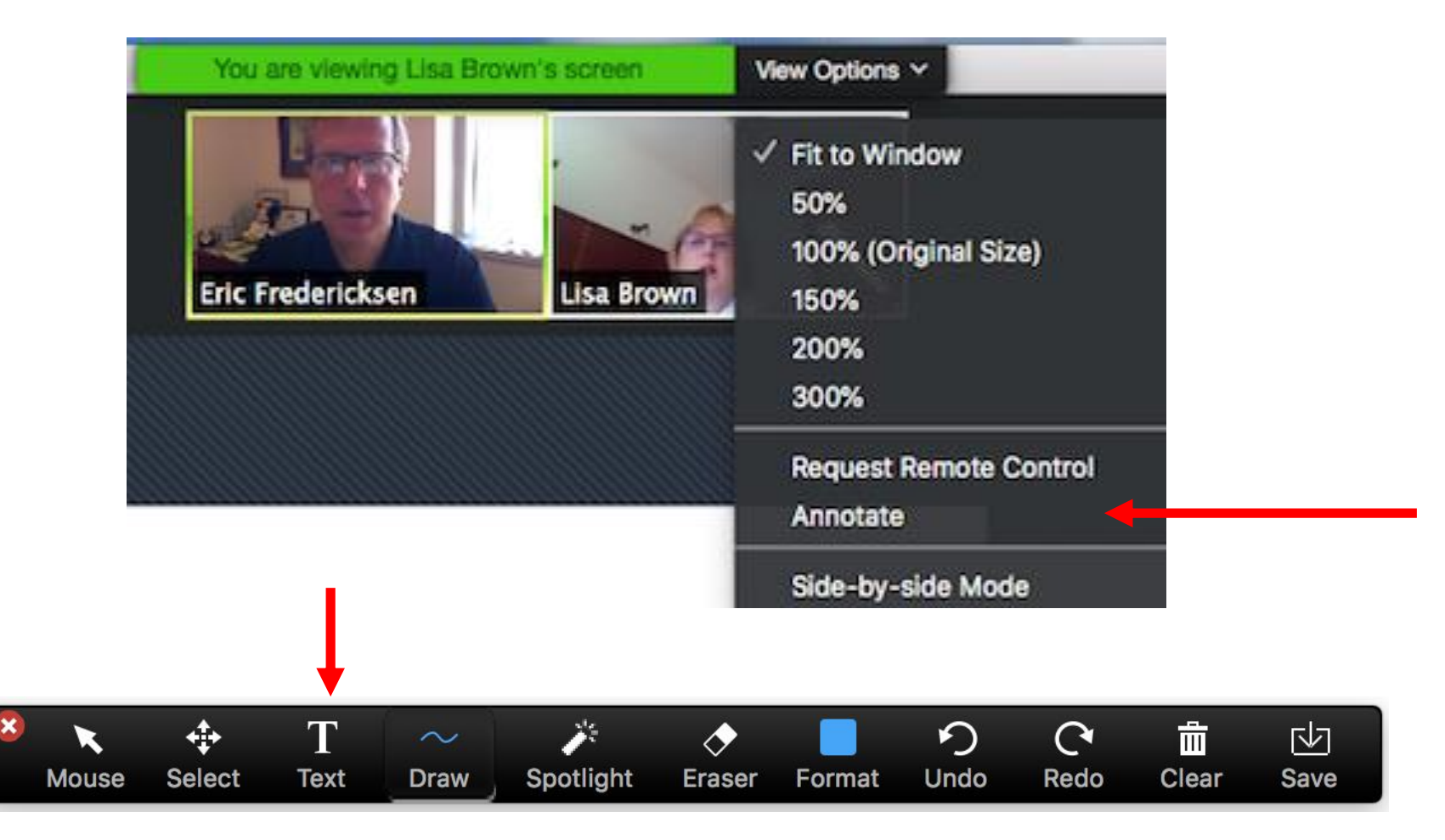

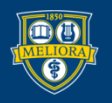

# What are some of the benefits of each mode of instruction? <u>Synchronous</u> <u>Asynchronous</u>

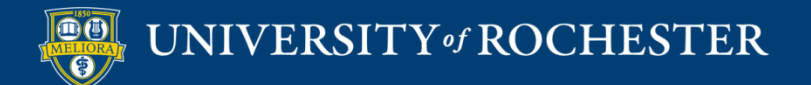

#### Share the Whiteboard

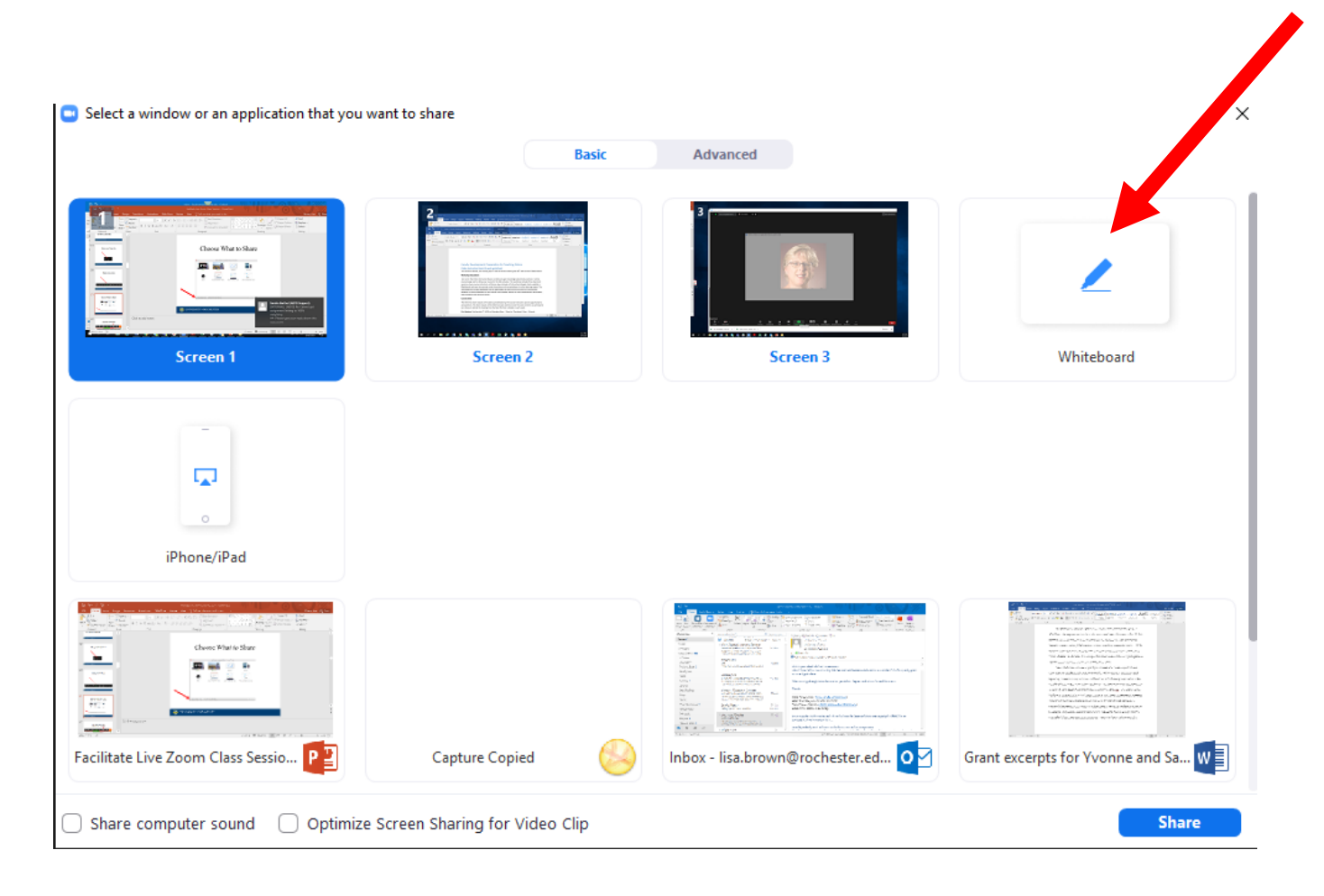

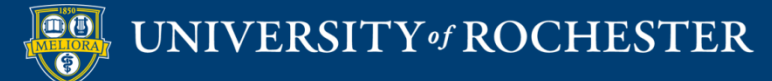

#### Add Pages to the Whiteboard

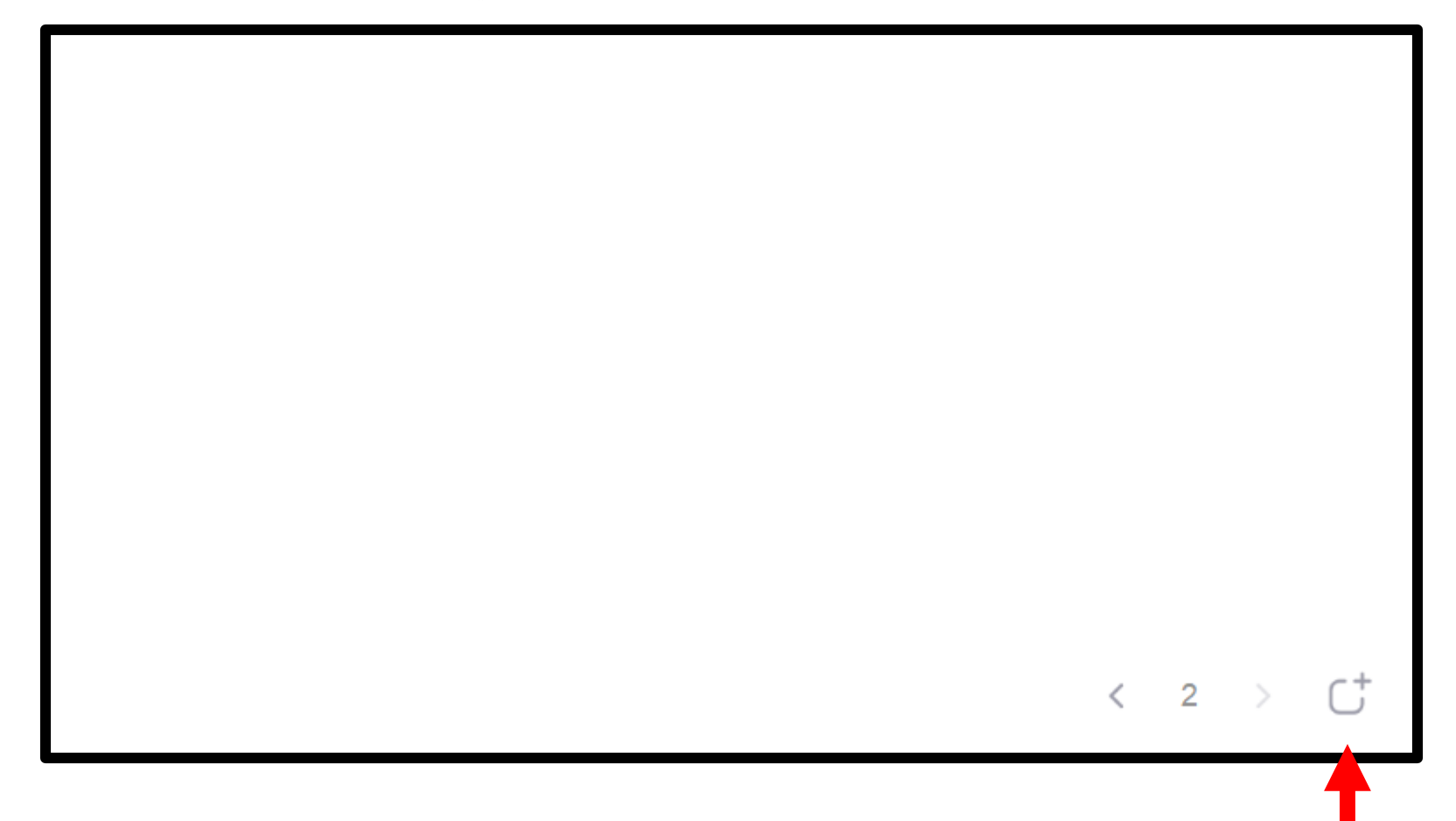

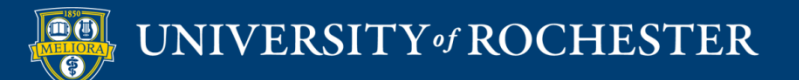

#### Save the Annotated Screen

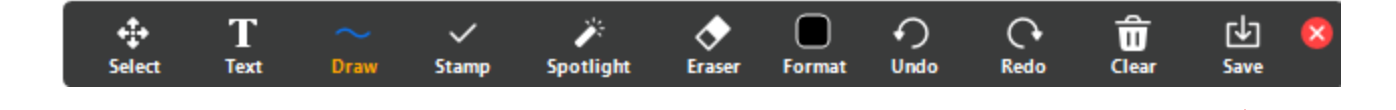

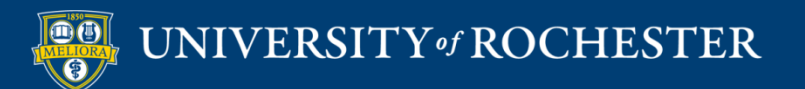

In-class interactivity

#### **USING BREAKOUT ROOMS**

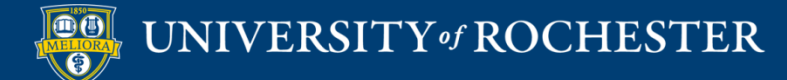

## **Breakout Rooms**

Design activities for students to work and talk in smaller groups

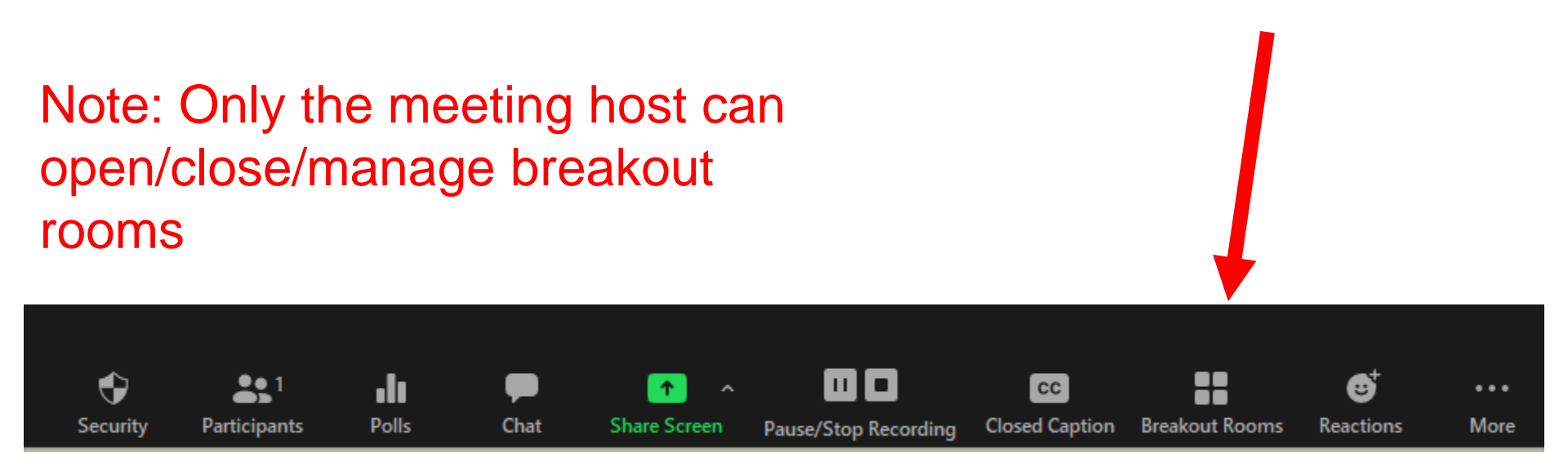

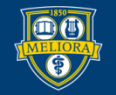

UNIVERSITY of ROCHESTER

#### **Creating Breakout Rooms**

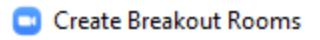

 $\times$ 

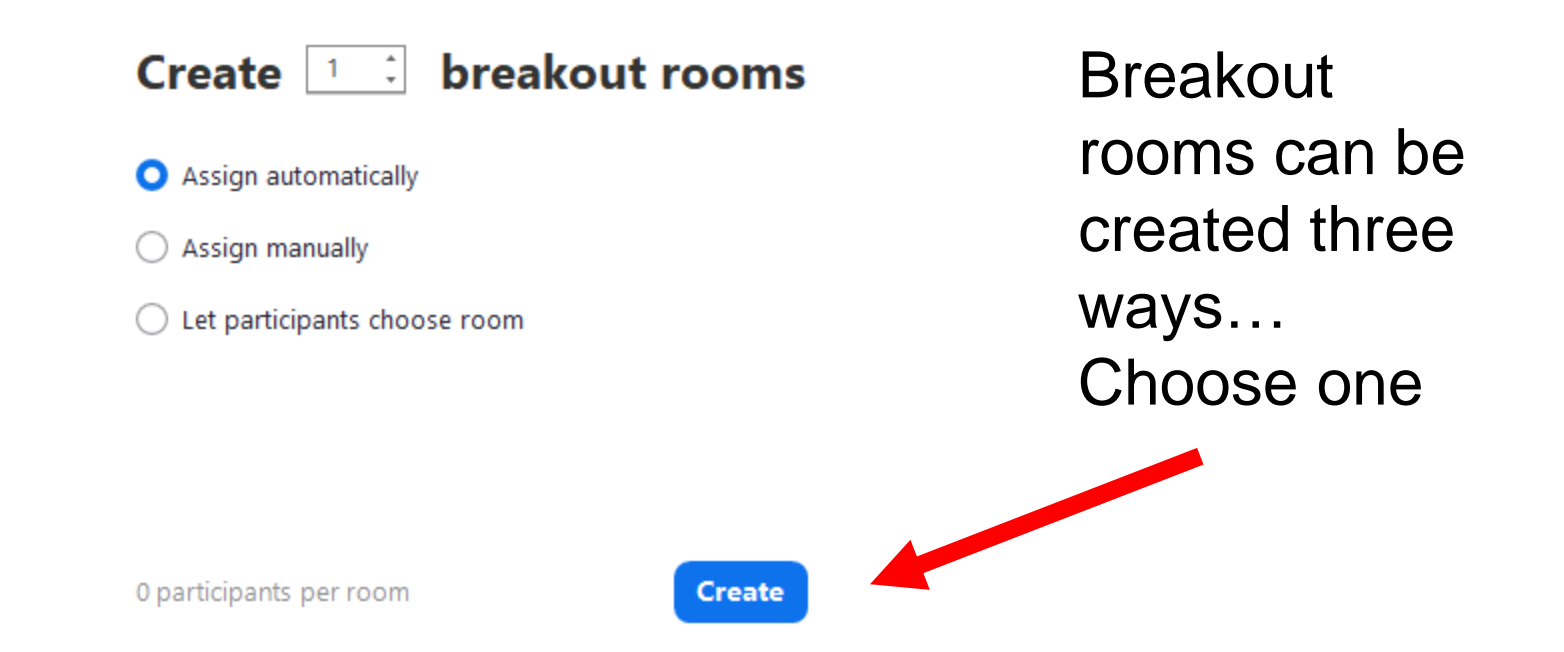

#### **Options during Breakout Rooms**

- Turn off your audio and video
- Pause Recording

#### Automatic Breakout Rooms

**Open All Rooms** 

| Breakout Rooms - Not Started        |           | ×                           |
|-------------------------------------|-----------|-----------------------------|
| Breakout Room 1                     |           | 1                           |
| Lisa Brown                          |           |                             |
| <ul> <li>Breakout Room 2</li> </ul> |           | Assign                      |
| Breakout Room 3                     |           | 1                           |
| Melisa's iPad                       | → Move to | $\rightleftarrows$ Exchange |
|                                     |           |                             |

Zoom will pre-assign students into rooms.

You can move them if desired

Great for spontaneous activities.

Options ~ Add a Room

UNIVERSITY of ROCHESTER

Recreate ~

# Let's Try!

- Take 2 minutes to introduce yourselves to each other!
- Be sure to turn on your cameras and microphones!

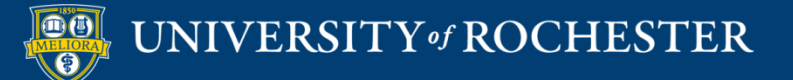

#### Manual Breakout Rooms

| Breakout Rooms - Not Started | ×      |              | 1 |
|------------------------------|--------|--------------|---|
| Breakout Room 1              | Assign | ) Lisa Brown |   |
| Breakout Room 2              | Assign |              |   |
| Breakout Room 3              | Assign |              | ( |

You will need to assign students into rooms.

Great for deliberate group activities.

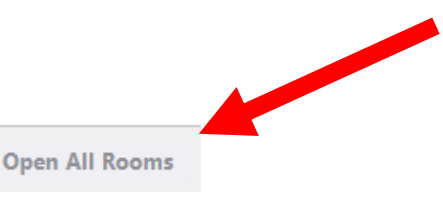

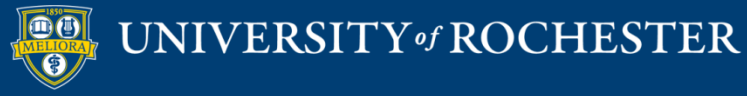

Recreate ~

Options ~

Add a Room

#### Choice of Breakout Rooms

| Options                     | Recreate Add a Room Oper | n All Rooms |                                      |
|-----------------------------|--------------------------|-------------|--------------------------------------|
|                             |                          |             | Great for choice activities          |
|                             |                          |             | Students choose which room to join.  |
| <ul> <li>Topic 2</li> </ul> |                          | Assign      | You create rooms –<br>provide names. |
| ▼ Topic 1                   |                          | Assign      |                                      |
| 📴 Breakout Rooms            | s - Not Started          | ×           |                                      |

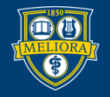

UNIVERSITY of ROCHESTER

# Let's Try!

- Choose A if you are in Arts Sciences and Engineering
- Choose B if you are in any other school

What challenges do you see in using these tools in class?

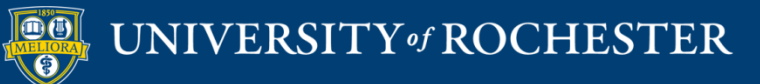

### Students Request Help

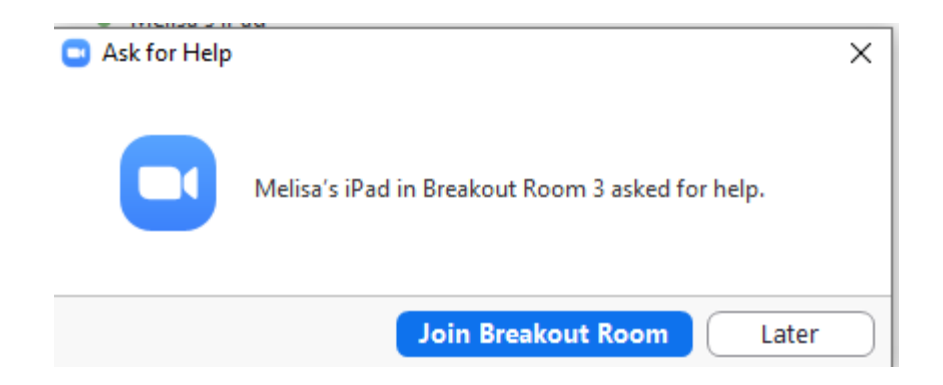

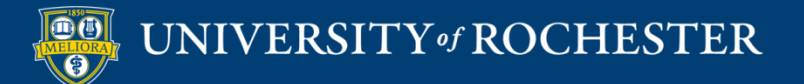

# Send a Message to All

| <ul> <li>Breakout Room 1</li> </ul> | Join |
|-------------------------------------|------|
| Eren Yaeger                         |      |
| <ul> <li>Breakout Room 2</li> </ul> | Join |
|                                     |      |

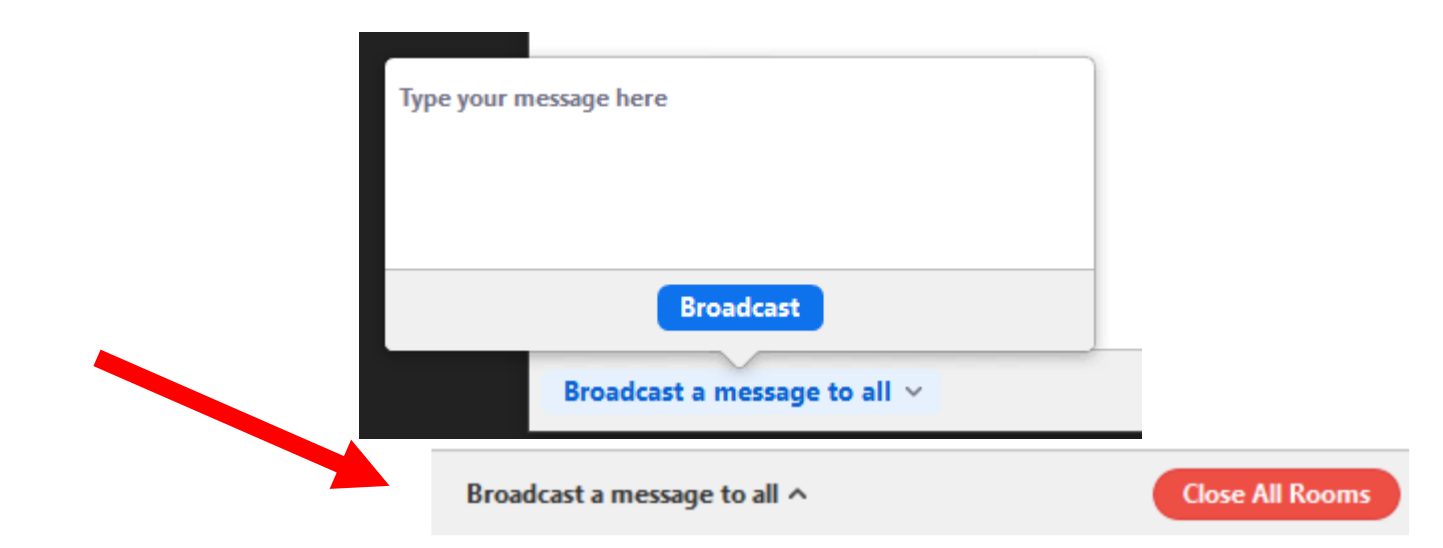

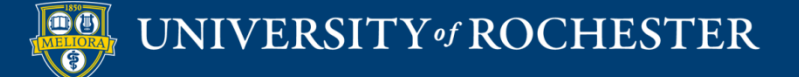

# **Closing Breakout Rooms**

| <ul> <li>Breakout Room 1</li> </ul> | Join |
|-------------------------------------|------|
| Eren Yaeger                         |      |
| <ul> <li>Breakout Room 2</li> </ul> | Join |
| Jack Barker                         |      |

Broadcast a message to all ^

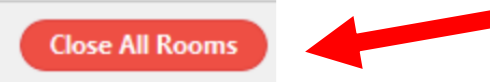

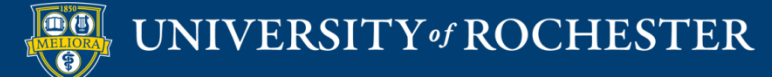

In-class interactivity

#### **USE POLLING**

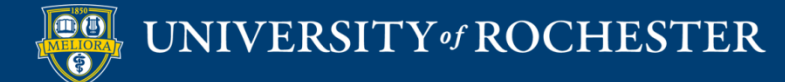

# Make Sure Polling is ON

Polling

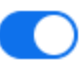

Add 'Polls' to the meeting controls. This allows the host to survey the attendees.

V.

#### https://rochester.zoom.us

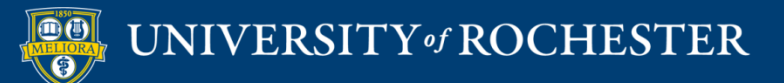

# Add Questions to your Meeting

| Poll Live Streaming                       |                 |           |      |
|-------------------------------------------|-----------------|-----------|------|
| You have created 1 poll for this meeting. | Total Questions | Anonymous | Add  |
| x Poll 1:Sample question                  | 1 question      | No        |      |
|                                           | т цастон        | UNU       | Edit |

Want a webinar instead of a meeting? Convert this Meeting to a Webinar

Note: Only the meeting owner can add/edit polling questions to a meeting. A host/co-host can run an existing poll.

https://rochester.zoom.us

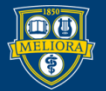

### Create Individual Poll Questions

| Ente | er a title for this poll.         |     |
|------|-----------------------------------|-----|
| 🗆 An | onymous? ⑦                        |     |
| 1.   |                                   |     |
|      | Type your question here.          |     |
|      | Single Choice     Multiple Choice |     |
|      | Answer 1                          |     |
|      | Answer 2                          |     |
|      | Answer 3 (Optional)               |     |
|      | Answer 4 (Optional)               |     |
|      | Answer 5 (Optional)               |     |
|      | Answer 6 (Optional)               |     |
|      | Answer 7 (Optional)               |     |
|      | Answer 8 (Optional)               |     |
|      | Answer 9 (Optional)               |     |
|      | Answer 10 (Optional)              |     |
|      | Dele                              | ete |

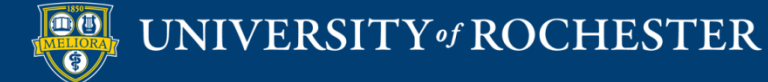

+ Add a Question

### Polling – During Meeting

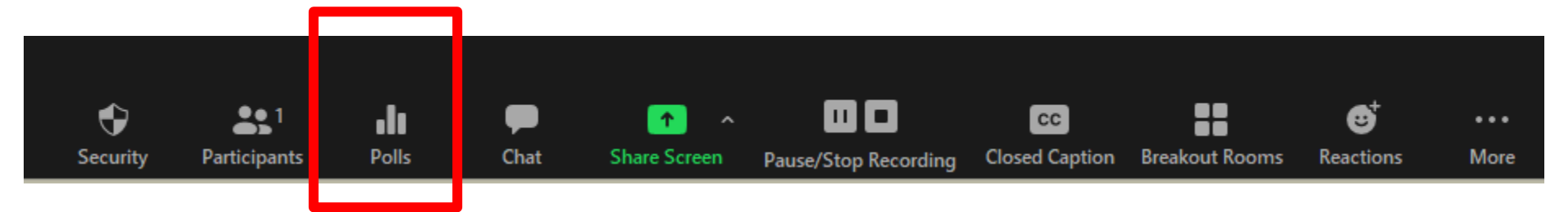

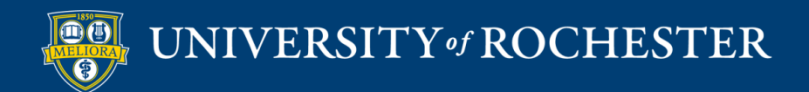

# Choose Question and Launch

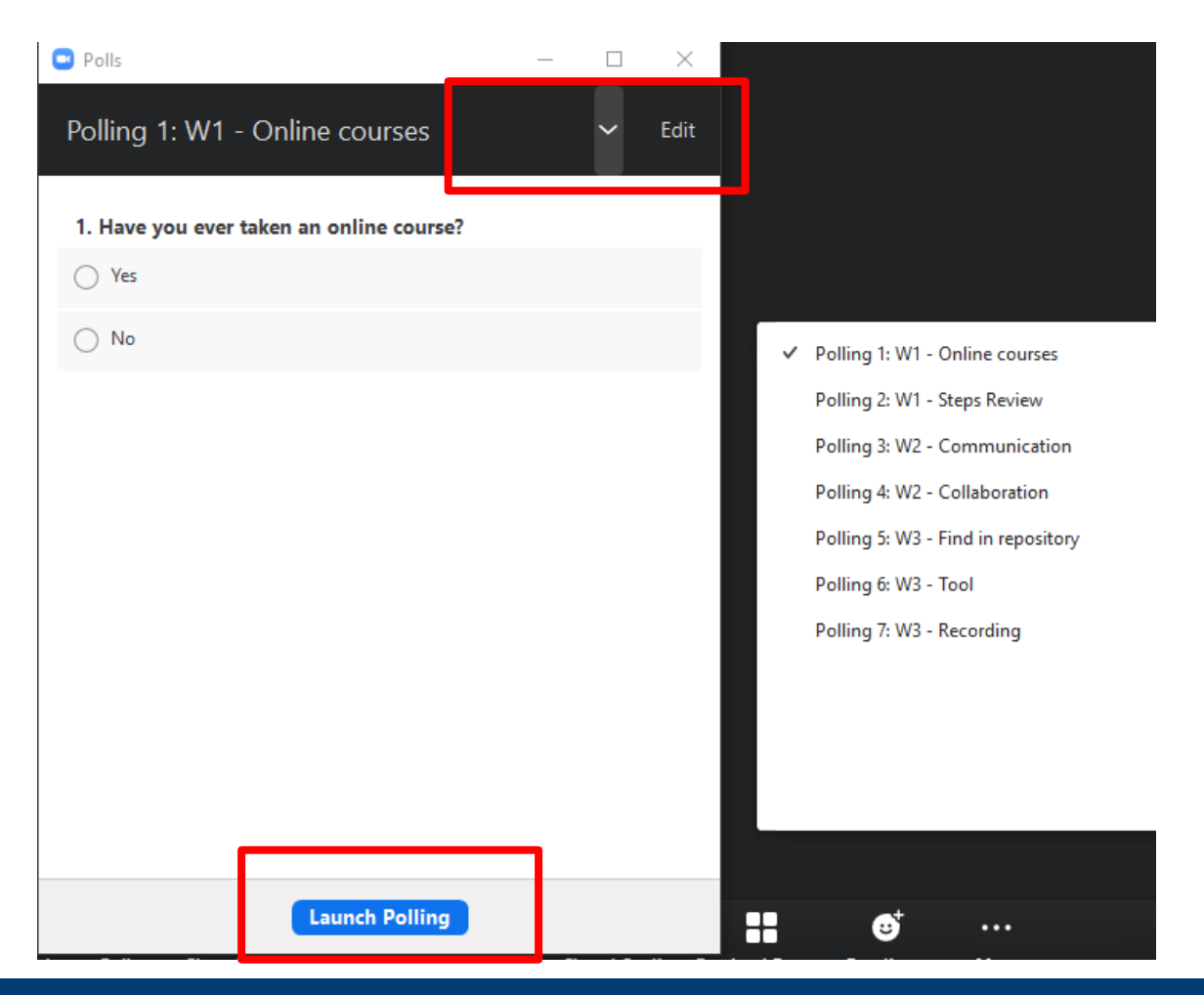

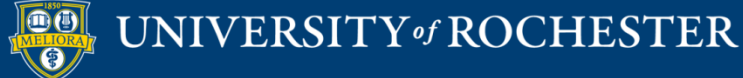

#### Let's Take a Poll...

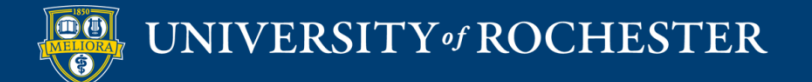

In-class interactivity

#### **USE PADLET**

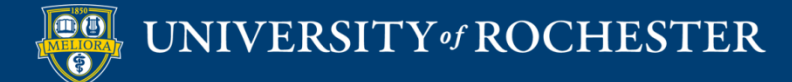

#### Padlet is...

- Bulletin Board
- Collaborative Space
- Multimedia-friendly

- University Accounts

   Unlimited Padlets
   Ability to connect through LMS
- Faculty can request accounts

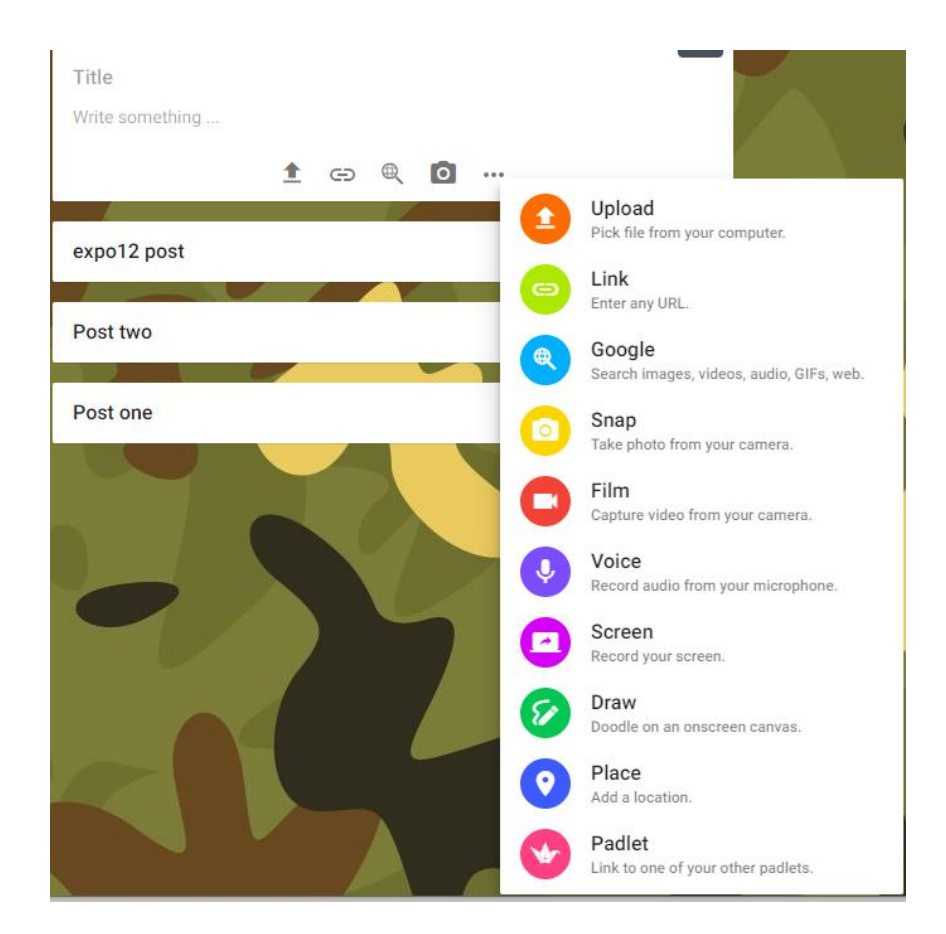

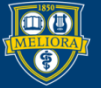

# Let's Try

- Click the link in the Chat
- Create a Post to answer the question..

# How will you use these interactive features in YOUR next Zoom session?

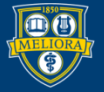

Group 1 Rich Learning Environment 0

#### Eric Fredericksen + 7 • 1mo EDU581 5:30 class

#### Room 3

-Professors who understand that grading/points are important, but aren't the end-all be-all of learning (ie classes aren't focused on grades but more on learning).

-Simple point system, simple design

-When lessons build on themselves

-Professor spending team with each individual (or small groups)

-A class that teaches you the "why"

-Small groups= less intimidating, more personal experience

-Variability in content presented

-Good discussion

-Low pressure on grades and due dates, understanding extending deadlines

-Feeling "invited" to class

-Professor enthusiasm

#### Group 5:

-Small groups -team work & collaboration -Interaction in various team sizes (small and large group) -activities that spark engagement -building on prior knowledge -inquiry based learning -independent effort followed by collaboration

#### Group 4:

- Open and safe learning environment
   Good communication
- Fun and effective
- Never made you feel dumb - Inspiring
- Leader qualities
- Flexible

 Ability to assess our needs as students and asking students what they want to learn

 Allows for learning from each other
 Role model: helped us figure out what we like and don't like; talents and weaknesses and how to improve

#### group 6

-non-judgmental environment -open ended questions to guide thinking - art gallery experience - we don't always see the same thing/think the same way

great supporters
 real-time feedback

clear objectives

#### Group 2

Simulation during EM residency at UMass: high fidelity simulators, engaging instructors that had ample experience with acute cases (LifeFlight paramedics) Clinical experience in Clin lab 362: running lab B students, "see one do" Psychotic patient ripped metal bar and attacked staff -> lack of debriefing, could have been improved upon Clinical rotation at cancer center: teaching nurses about chemo, customizing padlet presentations

#### Group 7 : Learning Environment

- clear syllabus/objectives
- clear understanding of roles
- safe space and supportive
environment
- having an environment that offers
multiple different teaching methods (i.e. audio, visual)
- environment that all allows students to be active thinkers and learners vs
passive thinkers and learners vs
- collaboration between peer (i.e. group projects)
- being adaptable as an educator to best fit students learning needs
- having timely feedback

Open communication - professor is accessible Comfort zone & psychological safety, judgement free Appropriate and timely feedback Engagement in the material - genuine interest Equal participation by everyone involved Clear, concise, communication Learning objectives established early clear course expectations Poll EV, Voice Thread - technology to increase engagement and learner

participation Elementary Music Classroom = Play is learning Multiple modalities of learning

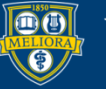

#### UNIVERSITY of ROCHESTER

#### 🚯 Eric Fredericksen + 2 🔍 8d EDE486 Spring 2021 Use the plus sign at the bottom right to add a text box.

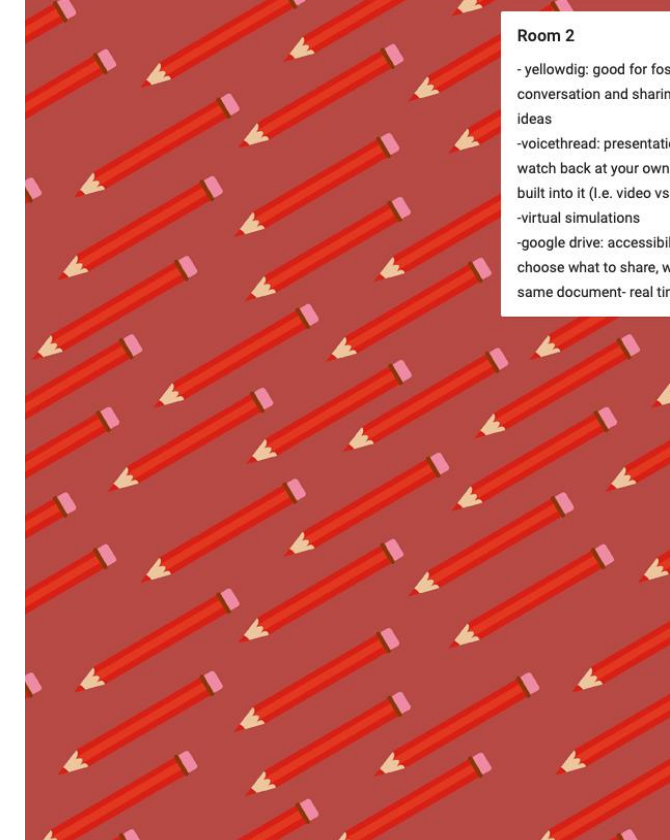

- yellowdig: good for fostering informal conversation and sharing resources and

-voicethread: presentations that you can watch back at your own pace/ choice built into it (I.e. video vs audio vs both)

-google drive: accessibility, option to choose what to share, working in the same document- real time

Room 1 -Padlet, Jamboard

> -Yellowdig -PowerPoint -Google Drive, Google Docs -Educational Facebook groups -Flipgrid -Topia -Kahoot -Book Creator

#### Room 3-

Powtoon. Using it to do science fair. Creative video production and presentations. Add Powtoon to whitelist to block other sites. Premade templates, timelines, interactive.

Sutori. Presentation templates through timeline scroll. Embed videos, photos, quizzes, etc. Similar to prezi, user friendly.

Classlink for linking apps and managing logins.

Anything free. Nothing that doesn't have a bunch of individual log ins.

Seesaw for 2nd grade and below.

Creatly for concept mapping.

Jamboard for collaboration which engages the under sharers (logs) and over sharers (hogs).

Canva free graphic software with templates

Kahoot

YellowDig

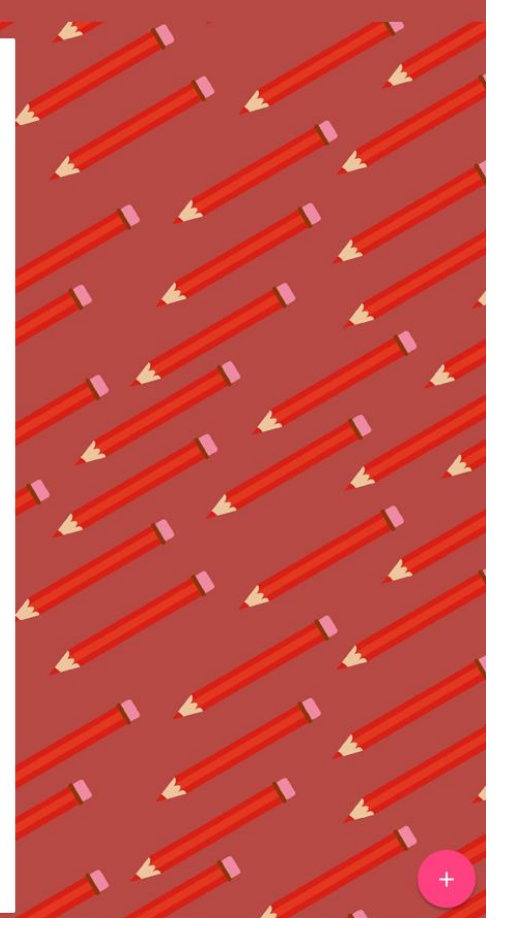

#### USING PADLET WITHIN BLACKBOARD

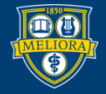

UNIVERSITY of ROCHESTER

#### Share - Where

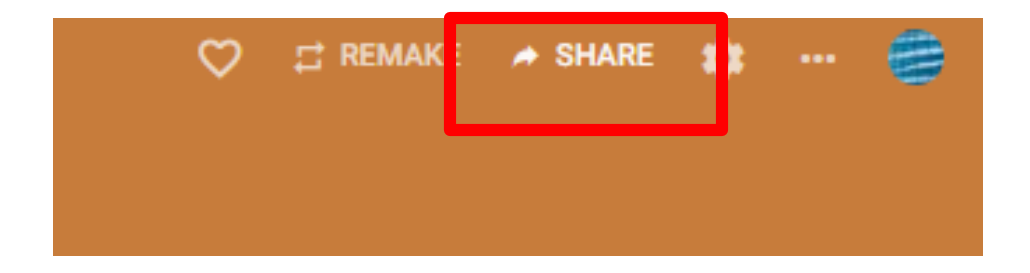

- G⊃ Copy link to clipboard
- Get QR code
- <> Embed in your blog or your website

Add to your LMS as an external tool

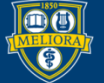

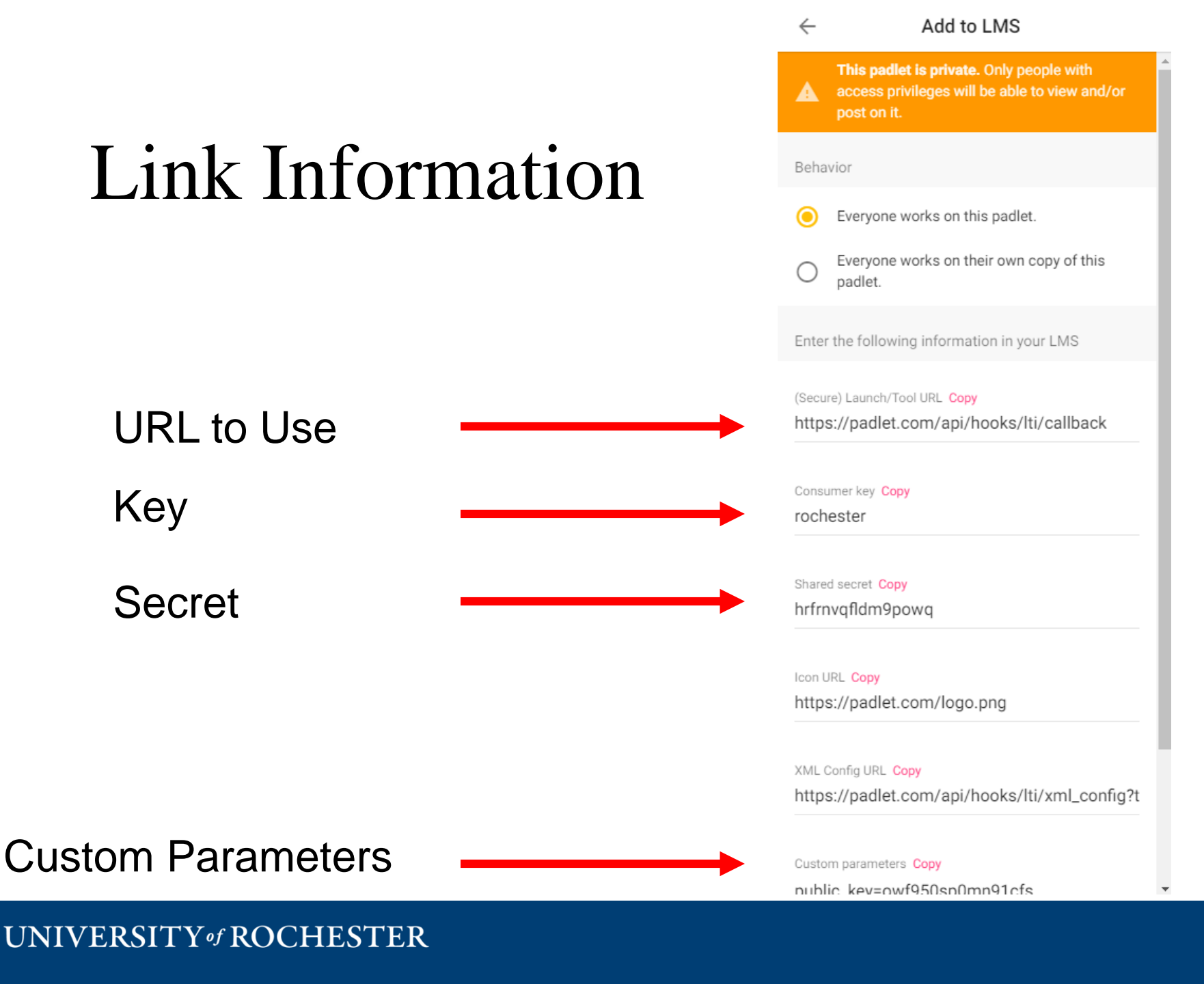

#### Build Content – Web Link

| Build Content 🗸 | Assessments 🗸 🛛 Tools 🗸 |
|-----------------|-------------------------|
| Create          | New Page                |
| ltem            | Content Folder          |
| File            | Module Page             |
|                 | Blank Page              |
|                 |                         |
| Web Link        | Mashups                 |
|                 | Flickr Photo            |

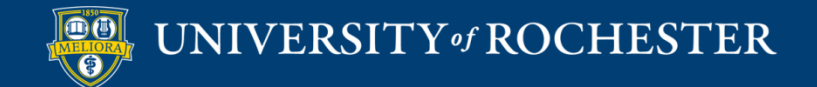

### Provide Link Name and URL

| WEB LINK INFORMATION |                                                          |
|----------------------|----------------------------------------------------------|
| * Name               | Link to Padlet                                           |
| * URL                | https://padlet.com/api/hooks/lti/callback                |
|                      | For example, http://www.myschool.edu/                    |
|                      | This link is to a Tool Provider. What's a Tool Provider? |

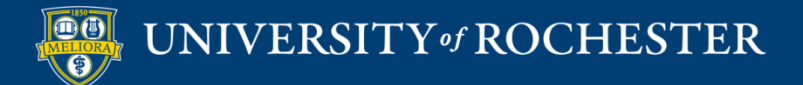

### Key/Secret

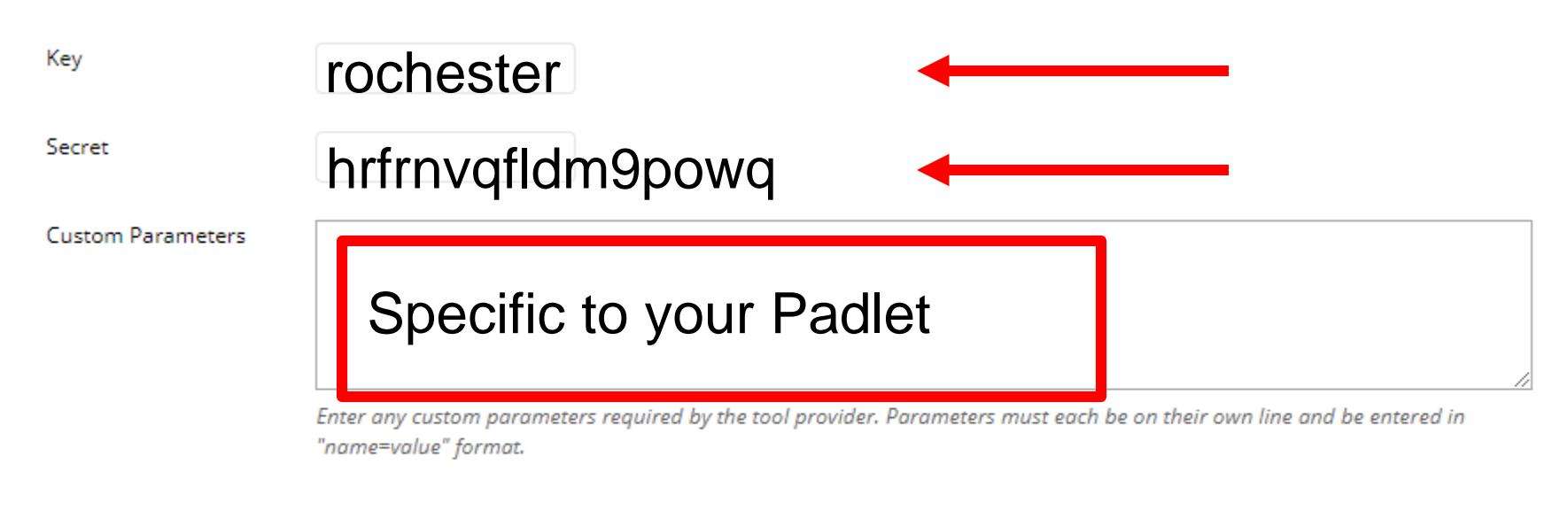

Enable Evaluation

🔵 Yes 💿 No

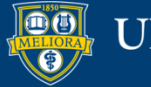

|           | $\leftarrow$ Add to LMS                                                                            |
|-----------|----------------------------------------------------------------------------------------------------|
|           | This padlet is private. Only people with access privileges will be able to view and/or post on it. |
| to Use    | Behavior                                                                                           |
|           | Everyone works on this padlet.                                                                     |
|           | O Everyone works on their own copy of this padlet.                                                 |
| <i>.</i>  | Enter the following information in your LMS                                                        |
| s on this | (Secure) Launch/Tool URL Copy<br>https://padlet.com/api/hooks/lti/callback                         |
|           | Consumer key Copy<br>rochester                                                                     |
|           | Shared secret Copy<br>hrfrnvqfldm9powq                                                             |
|           | Icon URL Copy<br>https://padlet.com/logo.png                                                       |
|           | XML Config URL Copy<br>https://padlet.com/api/hooks/lti/xml_config?t                               |
|           | Custom parameters Copy                                                                             |

Collaboration -Everyone works on this Padlet

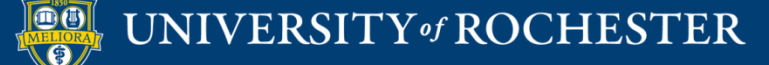

#### Share - How

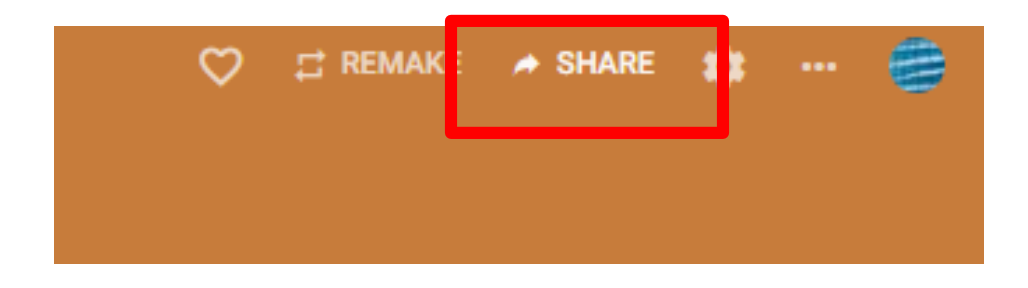

Privacy

2

#### Private.

Keep the padlet hidden from the public. Even if someone manages to get to it, they should not be able to access it.

#### CHANGE PRIVACY

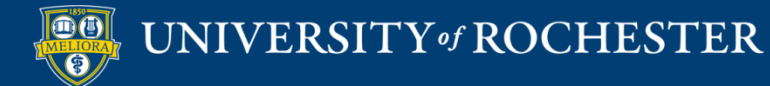

### Permissions

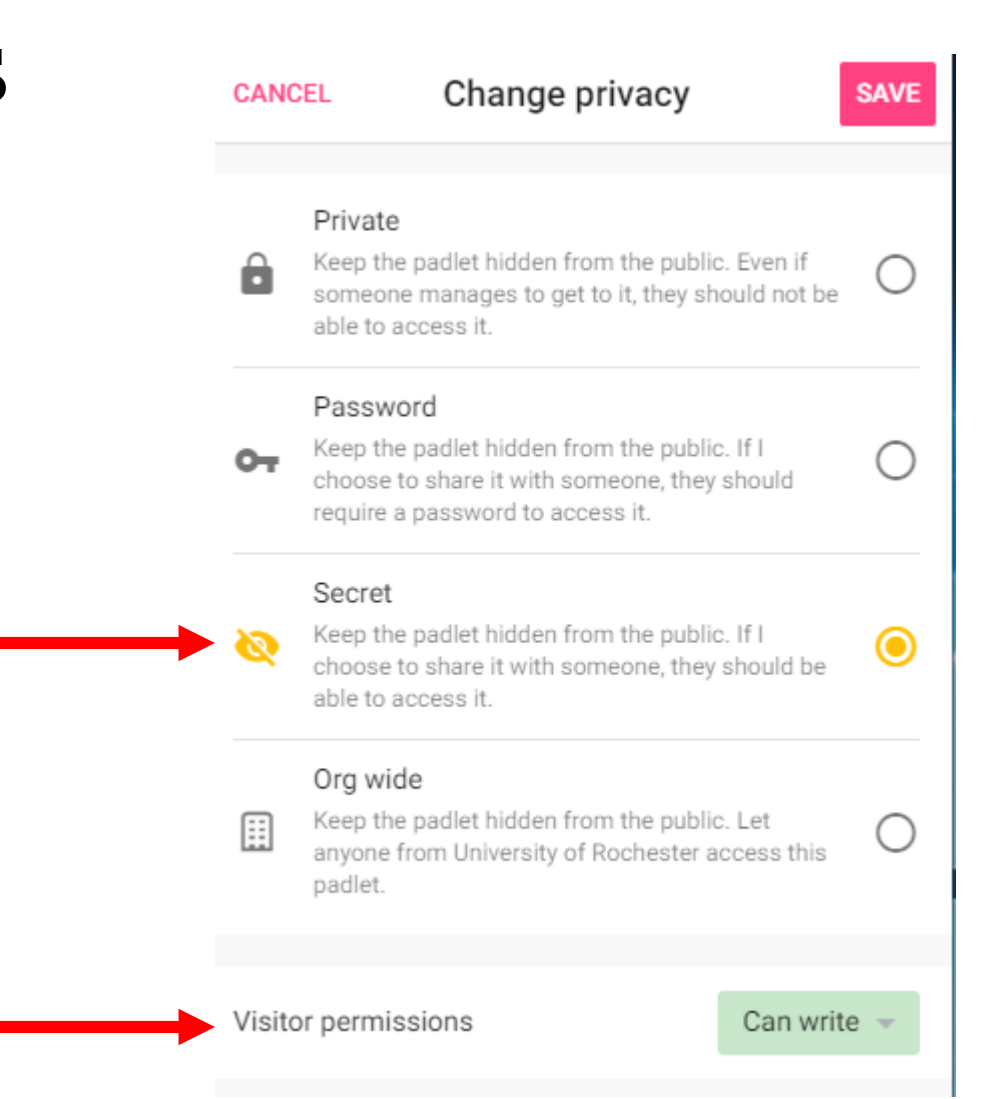

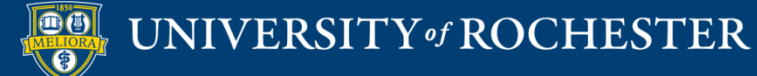

### Let's see what you posted

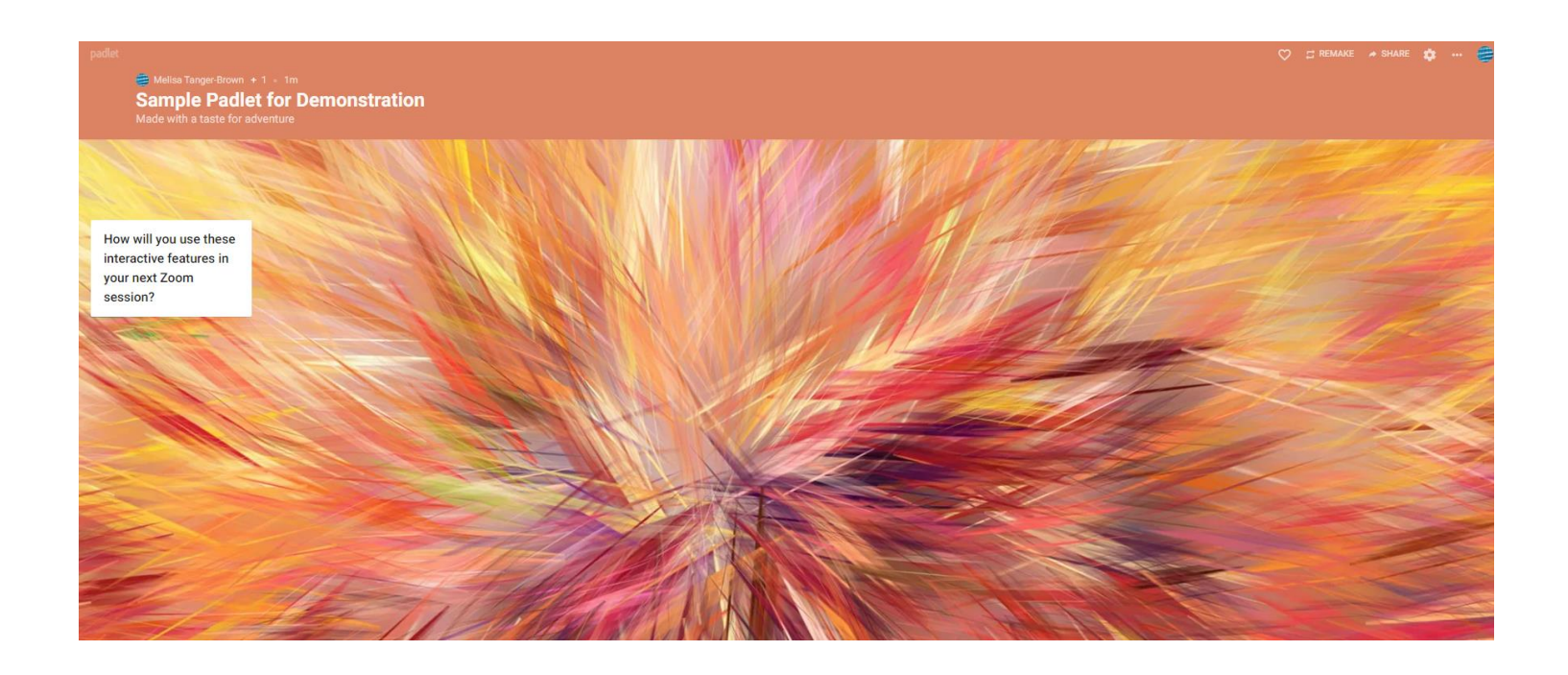

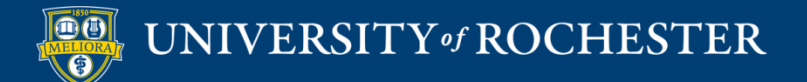

**In-class Interactivity** 

#### PADLET

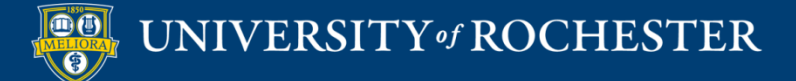

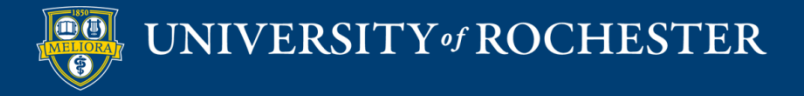

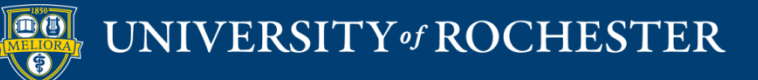

#### THANK YOU QUESTIONS?

## More Workshops

http://rochester.edu/online-learning/index.html

- How to add Collaboration Tools into your Course
  - Dates: Friday, March 26, 12 noon
- How Use Different Discussion Tools in your Course
  - Dates: Friday, April 2, 12 noon
- Learn more about Padlet
  - Dates: Friday, April 9, 12 noon
- Learn more about Perusall
  - Dates: Friday, April 16, 12 noon
- Voicethread Assignment Feature Changes
  - Dates: Friday, April 30, 12 noon

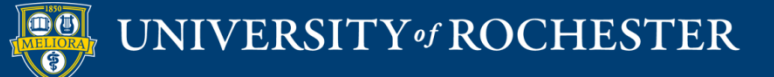

### Video Tutorials

<u>http://rochester.edu/online-learning/disruption/index.html</u>

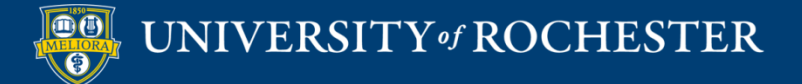